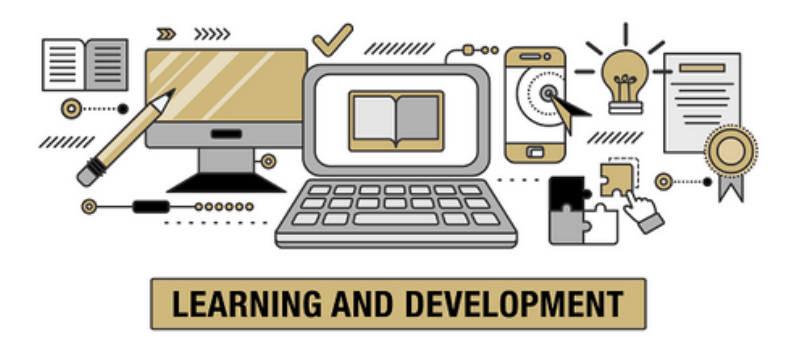

# Percipio ILT ACCESS GUIDE

Learning & Development Instructor-Led Training Website

<u>Registering for Courses in</u> <u>Percipio</u>

Joining Waitlists

<u>Changing Registration</u> <u>Status</u>

<u>Joining Sessions and</u> <u>Accessing Materials</u>

# Learning & Development Instructor-Led Training Website:

The Learning & Development Instructor-Led Training (ILT) schedule runs from January to December. The upcoming year's schedule is generally released at least two months prior to the start of the new year. All CU Anschutz staff and faculty will be emailed when the next year's trainings are open for registration. View the <u>Learning & Development Instructor-Led Training webpage</u> for the most up-to-date training calendars, course registration links, and additional resources related to ILT courses.

#### **Instructor-Led Training**

#### 2025 Training Calendar Open for Registration

The instructor-led training schedule for January to December 2024 is now open for enrollments. There are over 25 different courses available for staff and faculty. We offer many of the courses for no cost; a couple courses do have costs for materials set by outside vendors.

Space is limited, so sign up as soon as you can.

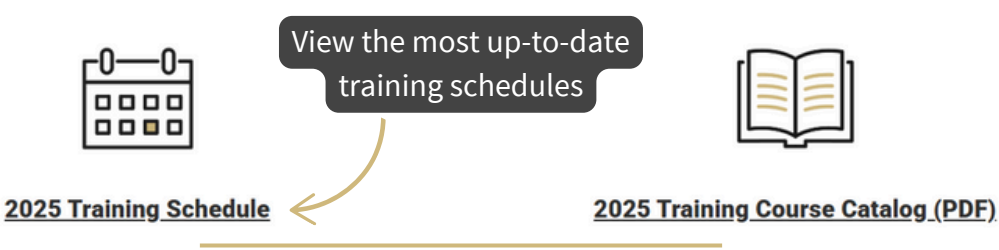

#### **Course Descriptions & Registration**

| Read course descriptions                                                   | _             |                                                                     |   |
|----------------------------------------------------------------------------|---------------|---------------------------------------------------------------------|---|
| and register for courses                                                   | +             | Lead with Trust: Inspiring Greatness in Teams                       | + |
| Communicating as a Leader - Professional<br>Development Seminar            | +             | Lead with Your Strengths                                            | + |
| Conflict Resolution Styles - Using the TKI                                 | +             | Overcoming Imposter Syndrome                                        | + |
| Crucial Accountability                                                     | +             | Performance Management                                              | + |
| Crucial Conversations                                                      | +             | Project Management Essentials For the Unofficial<br>Project Manager | + |
| Resources                                                                  |               | Cancellation Policy                                                 |   |
|                                                                            |               |                                                                     |   |
| Instructor-Led Training Access Guide (PDF)                                 | $\rightarrow$ | Cancellation Policy for Courses with No Cost                        | + |
| Find resources and important Cancellation Policy for Courses with a Cost + |               |                                                                     | + |
| information about courses Activating the Credit                            |               | +                                                                   |   |

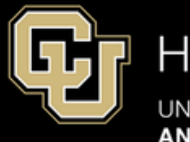

# Human Resources

UNIVERSITY OF COLORADO ANSCHUTZ MEDICAL CAMPUS

# Registering for Courses in Percipio:

| <b>Step 1:</b> Access Percipio via the <u>University Portal</u> . | G  | Home        |
|-------------------------------------------------------------------|----|-------------|
| <b>Step 2:</b> From the menu, select Library.                     | 88 | Library     |
|                                                                   | ∄  | What's New  |
|                                                                   | 2  | My Learning |

**Step 3:** For CU Anschutz courses, select CU Anschutz.

| University of Colorado System |                       |            |
|-------------------------------|-----------------------|------------|
| Admins Only                   | CU Anschutz           | CU Boulder |
| CU Denver                     | System Administration | UCCS       |

**Step 4:** Choose the subject area for the courses you would like to enroll in.

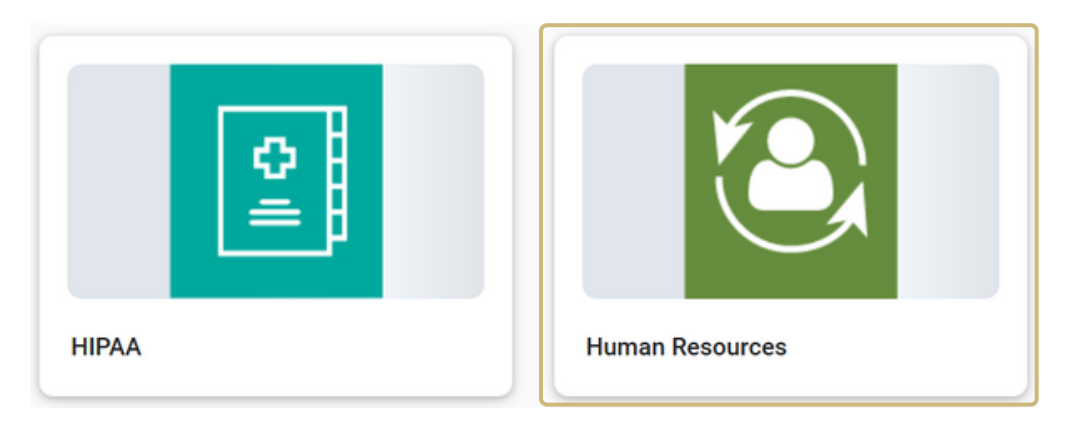

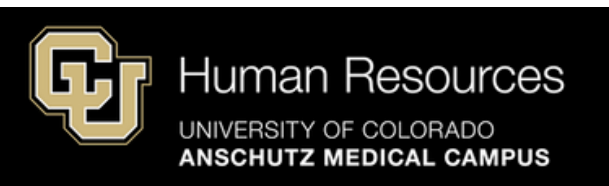

#### Step 5: Select the course you would like to enroll in.

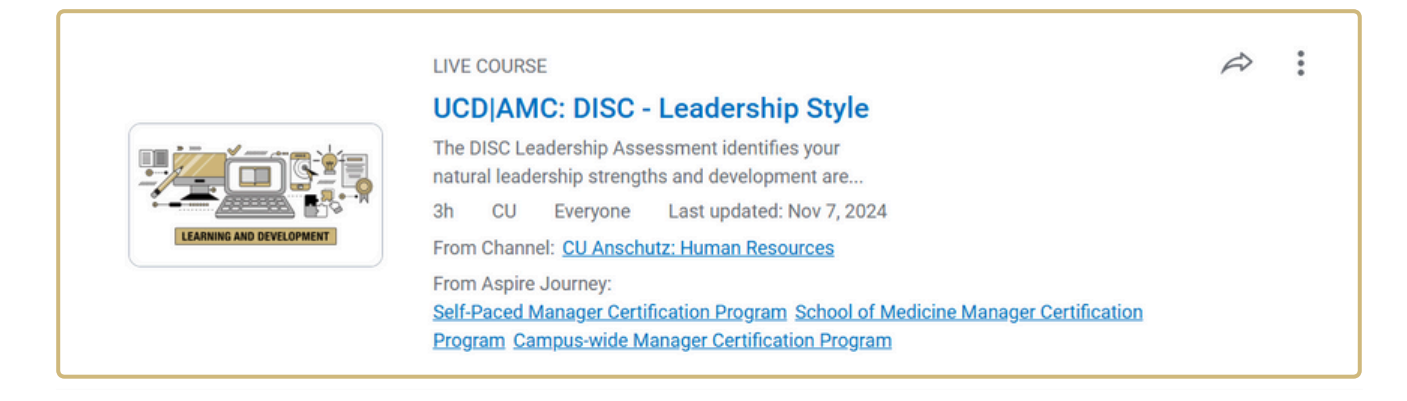

# **Step 6:** Register for any available sessions or sign up to be notified when new sessions are available.

| Upcoming classes                                                                     | Get notified when new classes are available                                                                                                    |
|--------------------------------------------------------------------------------------|----------------------------------------------------------------------------------------------------|
| © Enter start time                                                                   | Sign up for notifications<br>© Enter end time when new sessions are added Show unavailable                                                                                               |
| START DATE<br>Apr 17, 2025<br>DATES AND TIMES<br>April 17, 2025, 9:00 AM - 12:00 PM  | UCD AMC: DISC - Leadership Style : Class 2 :<br>Online An email will be sent with information on how to complete your assessment approximately 1 month before the date of the course.    |
|                                                                                      | © Registration closes on April 7 at 9:00 AM ✓ Available Register Register for this session                                                                                               |
| START DATE<br>Oct 29, 2025<br>DATES AND TIMES<br>October 29, 2025, 1:00 PM - 4:00 PM | UCD AMC: DISC - Leadership Style : Class 3 :<br>Online<br>An email will be sent with information on how to complete your assessment approximately 1 month before the date of the course. |
|                                                                                      | ③ Registration closes on October 19 at 1:00 PM                                                                                                    |

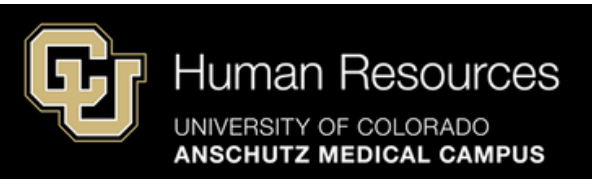

Once registered, you will be notified of your successful registration both inStep 7: Percipio and via email. In the confirmation email, select "Yes" to add the course and all details to your Outlook calendar.

#### **Percipio Confirmation:** (i) Cancel up until April 7 at 9:00 AM 🖹 Add to Calendar 🗸 Registered **Cancel registration** View live course 🔀 View your registration You have successfully registered! **View All Live Courses** status in Percipio **Outlook Email Confirmation:** Ca Join UCD|AMC: DISC - Leadership Style : Class 2 - Session 1 of 1 n Select "Yes" to add all course details to × No ✓ Yes 0 Thu 4/17/2025 9:00 AM - 12:00 PM 2 conflicts your Outlook 0 calendar 8 University of Colorado System invited you Messages Meeting Details = [External Email - Use Caution] Organizer University of Colorado Syst... U Sent on Thursday, 2/20/2025 at 8:04 AM Attendees HK Hamburg, Katie Required Your registration is confirmed

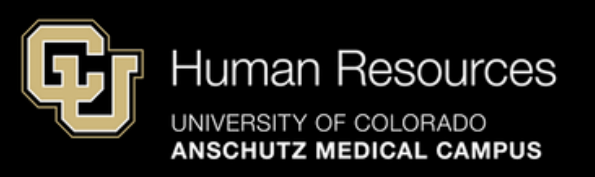

### When Sessions are Full:

If a session is full, select "Join Waitlist" to have your name added to a waitlist. If a spot opens in the class, you will be automatically enrolled in the course. Once enrolled, you will receive an email confirming your enrollment (see step 7).

| start date<br>Apr 22, 2025                                                                  | UCD AMC: The Path to Exceptional Productivity : Class 1 | :               |
|---------------------------------------------------------------------------------------------|---------------------------------------------------------|-----------------|
| DATES AND TIMES<br>April 22, 2025, 9:00 AM - 11:30 AM<br>April 29, 2025, 9:00 AM - 11:30 AM |                                                         |                 |
|                                                                                             | ⊗ Fu                                                    | I Join Waitlist |

#### Percipio Waitlist Confirmation:

| start date<br>Apr 22, 2025                            | UCD AMC: The Path to Exceptional Productivity : Class 1                              | 1                     |
|-------------------------------------------------------|--------------------------------------------------------------------------------------|-----------------------|
| DATES AND TIMES<br>April 22, 2025, 9:00 AM - 11:30 AM |                                                                                      |                       |
| April 29, 2025, 9:00 AM - 11:30 AM                    | <u>∧</u> Waitlist                                                                    | Remove from Waitlist  |
|                                                       | You have successfully joined the waitlist! View your registration status in Percipio | View All Live Courses |

#### **Outlook Email Waitlist Confirmation:**

| U | University of Colorado System<br>To:  Hamburg, Katie [External Email - Use Caution] | ٢ | £ | ÷ | ⇒   ¥ | Thu : |  |
|---|-------------------------------------------------------------------------------------|---|---|---|-------|-------|--|
|   | [External Email - Ose Caution]                                                      |   |   |   |       |       |  |
|   |                                                                                     |   |   |   |       |       |  |
|   | You have been waitlisted                                                            |   |   |   |       |       |  |

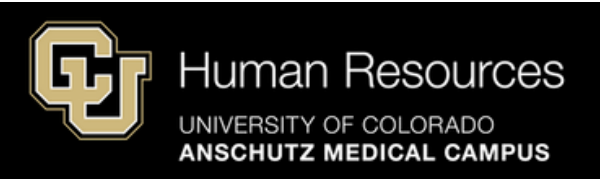

# **Changing Your Registration Status:**

To change your registration status (i.e. unregister or remove your name from the waitlist), either navigate to the session in Percipio or select View Live course from your confirmation email/calendar invitation. Once in the session, select the change of status option that you wish to complete.

| start date<br>Apr 22, 2025                                                                  | UCD AMC: The Path to Exceptional Productivity : Class 1            |
|---------------------------------------------------------------------------------------------|--------------------------------------------------------------------|
| DATES AND TIMES<br>April 22, 2025, 9:00 AM - 11:30 AM<br>April 29, 2025, 9:00 AM - 11:30 AM | Within the Percipio session, select<br>the change in status option |
|                                                                                             | Maitlist Remove from Waitlist                                      |

#### Navigating to Percipio Session from Email or Outlook Calendar:

If you are unable to attend this class, please <u>click here</u> to view available options.

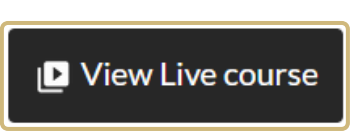

From your confirmation email and/or calendar hold, select View Live course (or click here) to navigate directly to the Percipio session.

#### **Unregistering in Percipio:**

| START DATE<br>Apr 17, 2025         | UCD AMC: DISC - Leadership Style : Class 2 :                                                                                   |    |
|------------------------------------|----------------------------------------------------------------------------------------------------|----|
|                                    | ⊙ Online                                                                                                    |    |
| DATES AND TIMES                    |                                                                                                    |    |
| April 17, 2023, 9.00 Am - 12.00 Pm | An email will be sent with information on now to complete your assessment approximately 1 month before the date of the course. | ł  |
|                                    | () Cancel up until April / at 9:00 AM                                                                                          |    |
|                                    | Add to Calendar View live course                                                                                               |    |
|                                    | Once in Percipio, select "Cance                                                                                                | el |
|                                    | registration" to unregister from                                                                                               | n  |
|                                    | the course                                                                                                    |    |

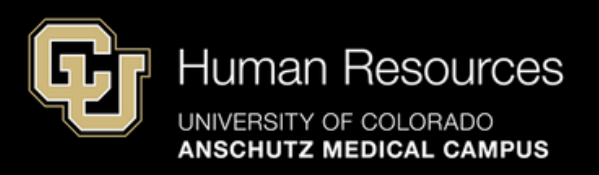

## Joining Sessions and Accessing Materials:

All session materials and information for joining the session (building and room number/Zoom link) can be found in the confirmation email/calendar hold.

|                                                          | ন্দ্রি                                                                                                    |
|----------------------------------------------------------|----------------------------------------------------------------------------------------------------|
|                                                          | Your registration is confirmed                                                                                                    |
|                                                          | Thank you for registering for UCD AMC: DISC - Leadership Style : Class 2 -                                                                                                    |
|                                                          | Session 1 of 1. Your registration is confirmed.<br>Please accept this invitation to save space on your calendar. If your class is<br>more than 5 days, download the attachment to add this class to your<br>calendar.                                                                                                    |
|                                                          | UCD AMC: DISC - Leadership Style : Class 2 – Session 1 of 1<br>Date Apr 17, 2025 9:00 AM - 12:00 PM Mountain Time<br>(America/Denver)                                                                                                    |
|                                                          | Status Registered<br>Class URL https://ucdenver.zoom.us/j/95385984496<br>is listed in the confirmation                                                                                                    |
|                                                          | <ul> <li>Pre-Work Materials:</li> <li>Please review your DISC results. We will send them to you on the<br/>Monday the week of the session. If you did not complete your<br/>assessment and did not request to use results on file, we will withdraw<br/>you from the course. An email will be sent with information on how to<br/>complete your assessment approximately 1 month before the date of<br/>the course.</li> </ul> |
|                                                          | Participant Materials:  Fillable Participant Guide                                                                                                    |
| All materials can be foun<br>by selecting the listed lir | https://olucdenver.sharepoint.com/sites/LDFacilitatorResourcesCUDenver<br>Anschutz/DISC_LeadershipStyles                                                                                                    |
|                                                          | If you require ADA accommodations, please email us at<br><u>HR.TrainingRegistration@cuanschutz.edu</u> at least 3 business days prior to<br>the session date to request accommodations.<br>Visit our <u>Learning and Development website</u> for information on additional<br>classes, user guides, FAQs, and more.                                                                                                    |

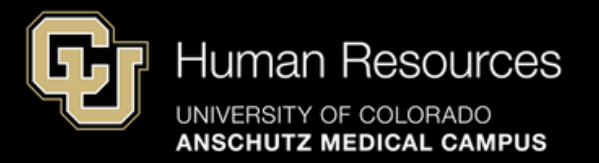